# 自動で画面をスクロールする(スク ロールオート)

自動で上下に画面をスクロールさせることができます。

### ▲ スクロールオートを有効にする

#### 1

ホーム画面で 🥶 (設定) ラ AQUOSトリック

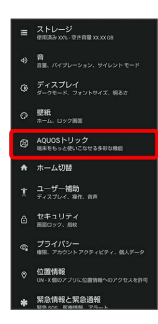

🏁 AQUOSトリック画面が表示されます。

## 2

スクロールオート

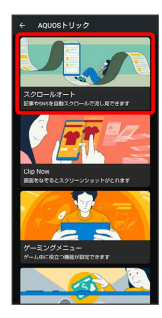

🏁 スクロールオート画面が表示されます。

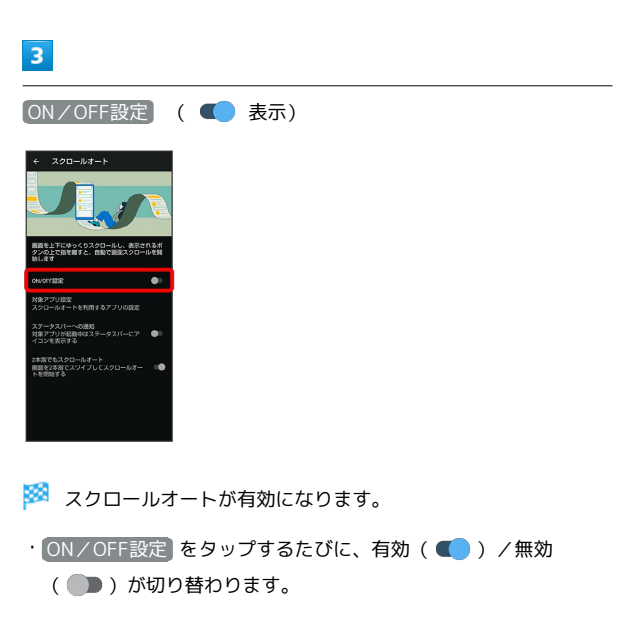

| 💽 スクロールオート有効時の操作                                                                          |
|-------------------------------------------------------------------------------------------|
| スクロールオートを利用するアプリを設定する                                                                     |
| スクロールオート画面で 対象アプリ設定 🔿 アプリ名をタッ<br>プ                                                        |
| ・アプリ名をタップするたびに、有効( <b>(</b> ) / 無効( <b>)</b> )<br>が切り替わります。                               |
| ・確認画面が表示されたときは、画面に従って操作してくださ<br>い。                                                        |
| 利用対象のアプリを起動中に、ステータスバーにア<br>イコンを表示するかどうかを設定する                                              |
| スクロールオート画面で「ステータスバーへの通知」                                                                  |
| <ul> <li>ステータスバーへの通知</li> <li>をタップするたびに、有効</li> <li>( ● ) / 無効 ( ● ) が切り替わります。</li> </ul> |
| 2本指でスワイプしてスクロールオートを利用する<br>かどうかを設定する                                                      |
| スクロールオート画面で 2本指でもスクロールオート                                                                 |
| ・2本指でもスクロールオート をタップするたびに、有効<br>( <b>【</b> ) / 無効( <b>】</b> )が切り替わります。                     |

## スクロールオートを利用する

利用するアプリによっては、正しく動作しないことがあります。

## 1

画面を下から上にゆっくりとドラッグ

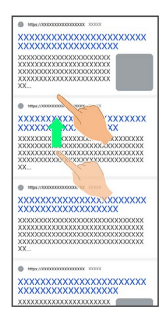

#### 🏁 💿 が表示されます。

・上から下にドラッグしたときは、 ⊍ が表示されます。

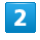

📀 に指を合わせて離す

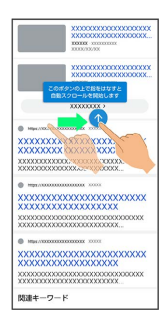

#### 🏁 自動で画面がスクロールします。

- ・2本指でもスクロールオートを有効にしているときは、2本の指で画面を上から下または下から上にドラッグしてもスクロールを 開始できます。
- ・ドラッグを開始する位置によっては、画面がスクロールしないことがあります。
- ・画面をタップしたり、5分経過したりするとスクロールは停止します。

👸 スクロールオートについて

フリックしたり、すばやくドラッグしたときは、スクロールオートは利用できません。 スクロールオートは上下方向にのみ対応しています。

# 🚹 スクロールオート利用時の操作

スクロールのスピードを変更する

スクロール中に 😏 / 😑

スクロールを一時停止する

スクロール中に 🕕

・一時停止中に 🕨 をタップすると、スクロールが再開します。

スクロール中にスクロールオート画面を表示する

スクロール中に 💿